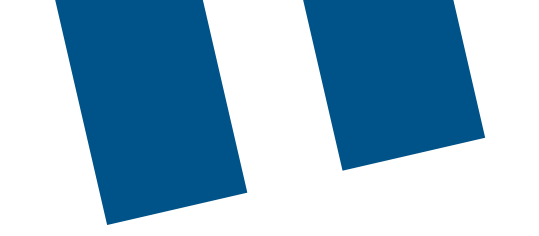

# Bell Push-to-Talk

# Client (software) update instructions

Before beginning any update, please Connect to Wi-Fi to avoid data charges as data is required to complete the upgrades. If Wi-Fi is not used, please be aware that standard data charges may apply.

## Google Play Store for Samsung, Google Pixel, or Sonim Smartphones:

- 1. Open the Google Play Store application.
- 2. At the top right, tap the **profile icon**.
- 3. Tap Manage apps & device. Apps with an update available are labelled Update available.
- 4. Tap Update.

### Apple App Store for iPhones:

- 1. Open the Apple App Store application.
- 2. Tap your **profile icon** at the top of the screen.
- 3. Scroll to see all pending updates and release notes.
- 4. Tap Update.

### Sonim XP5S:

- 1. For instructions on how to update your XP5S to the latest version of Push-to-Talk (PTT), please visit: <u>https://support.bell.ca/mobility/smartphones\_and\_mobile\_internet/sonim-xp5s.how\_to\_update\_the\_software\_on\_my\_sonim\_xp5s</u>
- 2. If support is required during an upgrade attempt for the XP5s, please contact <a href="mailto:pttsupport@bell.ca">pttsupport@bell.ca</a>
- 3. Once updated, the device should automatically update the PTT version. You can also force the update by following these steps:

Ko

- a. Go to home screen and look up Apps.
- b. Click on Sonim Scout App.
- c. Within Setup click App Updater.
- d. Then click **Check for updates**. The latest PTT version for the Sonim XP5S is version 9.0.